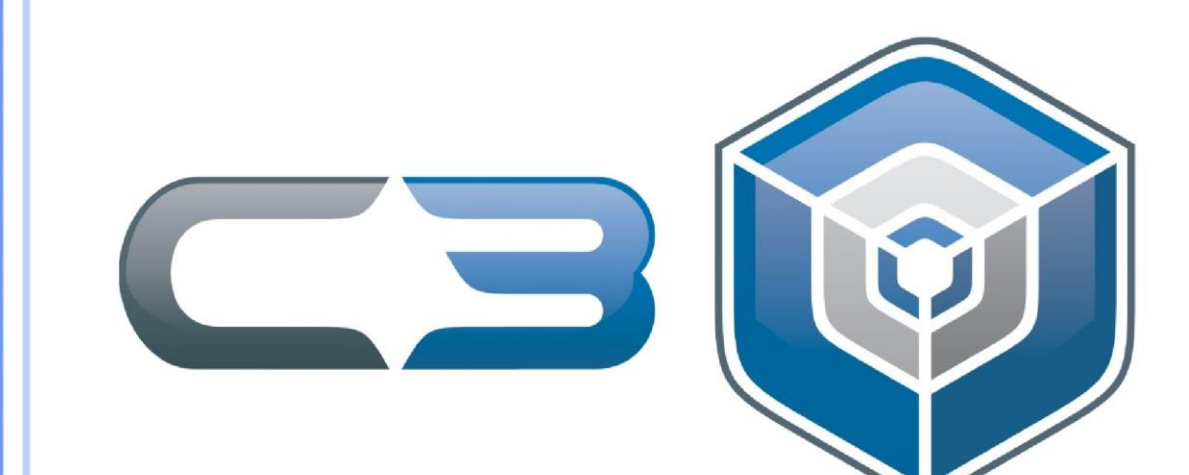

# MANUAL

ACESSO VPN C3

Junior Zilles Graduando de Sistemas de Informação Estagiário do Centro de Ciências Computacionais

## Manual de Acesso VPN C3

- 1. <u>login</u>
- 2. <u>Registro</u>
- 3. <u>Home</u>
- 4. <u>Gerenciar Alunos</u>
- 5. Instalação
  - o <u>Windows</u>
  - o <u>MacOS</u>
  - o <u>Linux</u>

## Para realizar a solicitação de acesso VPN C3, acesse: https://vpn.cloud.c3.furg.br/

#### **1 LOGIN**

|                                                                               | C • • • • • • • • • • • • • • • • • • •                                                     |  |  |  |  |  |
|-------------------------------------------------------------------------------|---------------------------------------------------------------------------------------------|--|--|--|--|--|
| Login<br>Consulte a situação da solicitação.<br>2                             | Login<br>Consulte a situação da solicitação.<br>2                                           |  |  |  |  |  |
| Solicitar Acesso da VPN<br>A partir da solicitação realizada será criado um a | Solicitar Acesso da VPN A partir da solicitação enalizada será criado um acesso a VPN do C3 |  |  |  |  |  |
| 3                                                                             | ou                                                                                          |  |  |  |  |  |
| LOGIN                                                                         |                                                                                             |  |  |  |  |  |
| Usuário                                                                       | Usuário                                                                                     |  |  |  |  |  |
| Senha                                                                         | Senha de acesso                                                                             |  |  |  |  |  |
|                                                                               | Lembrar-se                                                                                  |  |  |  |  |  |
|                                                                               | Login 4                                                                                     |  |  |  |  |  |

- 1. Botão de acesso a ajuda.
- 2. Acesso para registro de usuário, quando não existir, ir para <u>2 Registro</u>.
- 3. Formulário de login, nele são informados o usuário cadastrado e a sua respectiva senha.
- 4. Botão login, submete o conteúdo do formulário e realiza o login no sistema, ir para <u>3 Home</u>.

#### 2 REGISTRO

Página de registro de uma solicitação. Caso você seja orientador vá para 2.2 Registro Orientador

## 2.1 REGISTRO ALUNO

| C3 () 184 ()                                                                                     |                                                                                                    |  |  |  |  |  |
|--------------------------------------------------------------------------------------------------|----------------------------------------------------------------------------------------------------|--|--|--|--|--|
| Solicitar Acesso<br>Cadastrar uma solicitação de acesso.                                         |                                                                                                    |  |  |  |  |  |
| 1<br>Login / Cadastro 2                                                                          |                                                                                                    |  |  |  |  |  |
| 3<br>Nome                                                                                        | Nome completo                                                                                                    |  |  |  |  |  |
| Matricula/SIAPE                                                                                  | Email Número de matrícula ou SIAPE                                                                                                    |  |  |  |  |  |
| Senha<br>Repetir senha                                                                           | Senha de acesso Pageticão da senha Pageticão da senha Pageticão da sen |  |  |  |  |  |
| Orientador não selecionado voltas a necessidade de criar um cadastro para permitir o seu acesso. |                                                                                                    |  |  |  |  |  |
|                                                                                                  | Registrar                                                                                                    |  |  |  |  |  |

- 1. Botão de retorno para a página de login, ir para <u>1 Login</u>
- 2. Essa opção fica desmarcada caso você seja aluno.
- 3. Formulário de cadastro
  - Nome: o seu nome completo.
  - Email: um e-mail de contato.
  - Matrícula: número de matrícula do sistemas FURG.
  - Usuário: um usuário de acesso para esse sistema e para acesso da VPN.
  - Senha e Repetir Senha: uma senha para acesso a esse sistema e para o seu usuário da VPN.
  - Orientador: informar quem é o professor que deve liberar seu acesso à VPN.
- 4. Botão registrar, submete o conteúdo do formulário e acessa o sistema se atender todos os requisitos, ir para <u>3 Home</u>.

#### 2.2 REGISTRO ORIENTADOR

|                                                               |                              | 3 |  |  |  |  |
|---------------------------------------------------------------|------------------------------|---|--|--|--|--|
| Solicitar Acesso         Cadastrar uma solicitação de acesso. |                              |   |  |  |  |  |
| Login / Cadastro                                              |                              |   |  |  |  |  |
| Nome                                                          | Nome completo                |   |  |  |  |  |
| Email                                                         | Email                        |   |  |  |  |  |
| Matricula/SIAPE                                               | Número de matrícula ou SIAPE |   |  |  |  |  |
| Usuário de acesso                                             | Usuário da VPN               |   |  |  |  |  |
| Senha                                                         | Senha de acesso              |   |  |  |  |  |
| Repetir senha                                                 | Repetição da senha           |   |  |  |  |  |
|                                                               | Registrar 4                  | 1 |  |  |  |  |

1. Botão de retorno para a página de login, ir para <u>1 Login</u>

- 2. Essa opção fica marcada caso você seja orientador.
- 3. Formulário de cadastro
  - Nome: o seu nome completo.
  - E-mail: um e-mail de contato.
  - SIAPE: número do SIAPE do sistemas FURG.
  - Usuário: um usuário de acesso para esse sistema e para acesso da VPN.
  - Senha e Repetir Senha: uma senha para acesso a esse sistema e para o seu usuário da VPN.
- Botão registrar, submete o conteúdo do formulário e acessa o sistema se atender todos os requisitos, ir para <u>3 Home</u>.

## 3 HOME

Página de visualização da situação da solicitação. Caso você seja orientador vá para <u>3.2 Home</u> Orientador

## 3.1 HOME ALUNO

| C = Oliveran |                                       |                                                  |                     |                                    |                                                   |                                           |                      | 0                        |
|--------------|---------------------------------------|--------------------------------------------------|---------------------|------------------------------------|---------------------------------------------------|-------------------------------------------|----------------------|--------------------------|
| DASHBOARD    | Andam<br>Visualizar<br>2              | i <b>ento da solicit</b><br>a disponibilidade do | ação<br>acesso.     |                                    |                                                   |                                           |                      | 5                        |
|              | SOLICITAÇÃO<br>Nome<br>Andrei Martins | <b>Usuário</b><br>amartins                       | Matrícula<br>456321 | E-mail<br>andrei_martins@gmail.com | <b>Data da solicitação</b><br>07/12/2020 13:22:36 | Última atualização<br>07/12/2020 14:24:37 | 3<br>Ver. Orientador | 4<br>Status<br>CONCLUÍDO |
|              |                                       |                                                  |                     |                                    |                                                   |                                           |                      |                          |

- 1. Menu do sistema
  - Home: visualizar a situação da solicitação.
  - o Sair: sair do sistema.
- 2. Informações sobre a solicitação realizada.
- 3. Ver. Orientador: informa que o seu orientador permitiu ou não o seu acesso.
- 4. Status
  - Em análise: seu orientador não viu sua solicitação.
  - Aguardando criação do usuário no servidor: seu orientador liberou o acesso, só falta o usuário ser criado no servidor.
  - Aguardando remoção de acesso do usuário: seu orientador removeu o seu acesso a VPN, mas o usuário ainda não foi removido do servidor.
  - Concluído: o usuário foi criado no servidor.
  - Removido: o usuário foi removido do servidor.
  - Aguardando vinculação com orientador: o usuário foi criado como orientador, mas é um aluno e para prosseguimento da solicitação precisa vincular um orientador.
- 5. Botão de download do arquivo de configuração da VPN.

## **3.2 HOME ORIENTADOR**

| DAGHBOARD                                                                                   |           | × |                     |                                       |                                    |                                        |                                            |                                                  |                 |                     | ? |
|---------------------------------------------------------------------------------------------|-----------|---|---------------------|---------------------------------------|------------------------------------|----------------------------------------|--------------------------------------------|--------------------------------------------------|-----------------|---------------------|---|
| SOLICITAÇÃO <u>3</u> 4                                                                      | DASHBOARD |   | And.<br>Visual      | amento da so<br>izar a disponibilidad | l <b>icitação</b><br>de do acesso. |                                        |                                            |                                                  |                 | 5 🛓                 |   |
| Nome Usuário Matricula E-mail Data da solicitação Última atualização Ver. Orientador Status | and by    |   | SOLICITAÇÃO         |                                       |                                    |                                        |                                            |                                                  | 3               | 4                   | ٦ |
| Alberto Paz apaz 123456 alberto_paz@gmail.com 07/12/2020 13:19:36 07/12/2020 14:27:15       |           |   | Nome<br>Alberto Paz | <b>Usuário</b><br>apaz                | Matrícula<br>123456                | <b>E-mail</b><br>alberto_paz@gmail.com | Data da solicitação<br>07/12/2020 13:19:36 | <b>Última atualização</b><br>07/12/2020 14:27:15 | Ver. Orientador | Status<br>CONCLUÍDO |   |

- 1. Menu do sistema
  - Home: visualizar a situação da solicitação.
  - Alunos: gerenciar seus alunos, ir para <u>4 Gerenciar Alunos</u>.
  - Sair: sair do sistema.
- 2. Informações sobre a solicitação realizada.
- 3. Ver. Orientador: informa que o seu orientador permitiu ou não o seu acesso.
- 4. Status
  - Em análise: seu orientador não viu sua solicitação.
  - Aguardando criação do usuário no servidor: seu orientador liberou o acesso, só falta o usuário ser criado no servidor.
  - Aguardando remoção de acesso do usuário: seu orientador removeu o seu acesso a VPN, mas o usuário ainda não foi removido do servidor.
  - Concluído: o usuário foi criado no servidor.
  - Removido: o usuário foi removido do servidor.
  - Aguardando vinculação com orientador: o usuário foi criado como orientador, mas é um aluno e para prosseguimento da solicitação precisa vincular um orientador.
- 5. Botão de download do arquivo de configuração da VPN.

## **4 GERÊNCIAR ALUNOS**

| <b>⊂</b> ∍⊜≋≋                         |                                                                      |                   |
|---------------------------------------|----------------------------------------------------------------------|-------------------|
| DASHBOARD<br>1<br>Home<br>2<br>Alunos | Gerenciar seus Alunos<br>Habiltar e desabilitar alunos cadastrados.  |                   |
| Sar Sar                               | ALUNOS                                                               | 3 4               |
|                                       | # Nome Usuário E-mail Data da solicitação                            | Acesso Secretário |
|                                       | 9 Andrei Martins 456321 andrei_martins@gmail.com 07/12/2020.13:22:36 |                   |
|                                       | salvar 5                                                             |                   |
|                                       |                                                                      |                   |

- 1. Menu do sistema
  - Home: visualizar a situação da solicitação, ir para <u>3 Home</u>
  - Alunos: gerenciar seus alunos.
  - Sair: sair do sistema.
- 2. Tabela de alunos que definiram você como orientador.
- 3. Liberar acesso ao aluno.
- 4. Tornar esse aluno secretário, ele poderá então liberar ou retirar acesso dos seus alunos também.
- 5. Salvar as alterações feitas para os alunos listados.

# 5 INSTALAÇÃO

Orientações para instalar o cliente do OpenVpn

## 5.1 WINDOWS

Download instalador <u>OpenVpn Client Windows</u>

Execute o instalador.

| 🖟 Setup OpenVPN 2.5.0-1601 |               | ×        |
|----------------------------|---------------|----------|
| Choose setup type.         |               | <b>?</b> |
|                            |               |          |
| :                          | 1             |          |
|                            |               |          |
|                            | 🗣 Install Now |          |
|                            | Customics     |          |
|                            | Customize     |          |
|                            |               |          |
|                            |               |          |

1. Clique em "Install Now" ou "Instalar" para iniciar a instalação.

Aguarde o término da instalação.

🖟 Setup OpenVPN 2.5.0-1601

Installing OpenVPN...

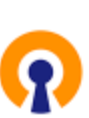

 $\times$ 

Processing Wintun driver

Instalação concluída.

🚼 Setup OpenVPN 2.5.0-1601

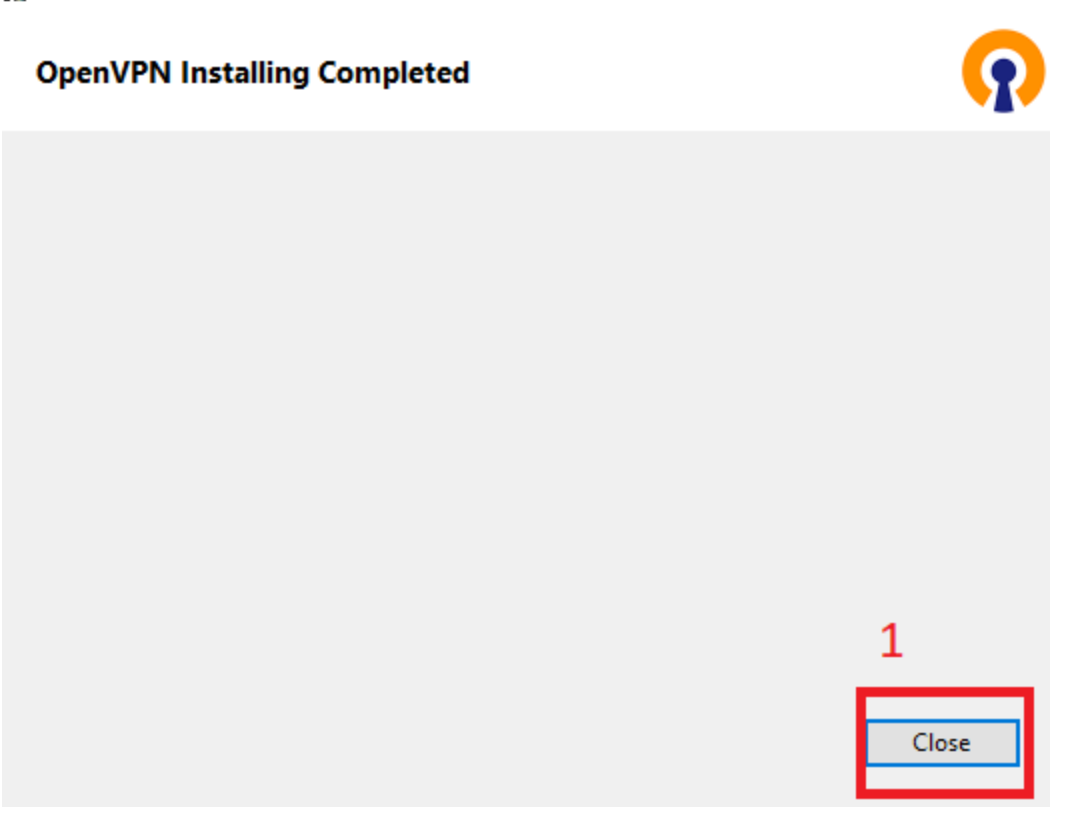

 $\times$ 

1. Clique em "Close" ou "Fechar" para concluir a instalação.

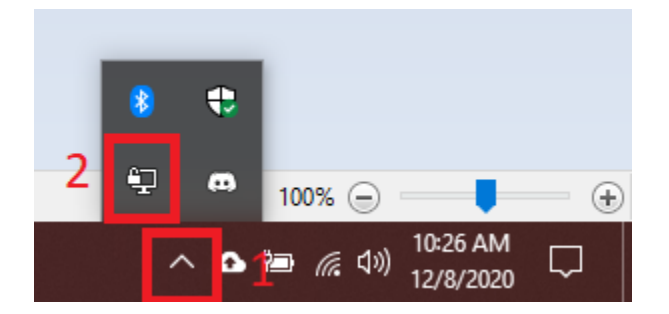

- 1. Na barra de ferramentas do Windows, aperte para mostrar os itens ocultos.
- 2. Aperte com o botão direito do mouse sobre o ícone OpenVpn GUI.

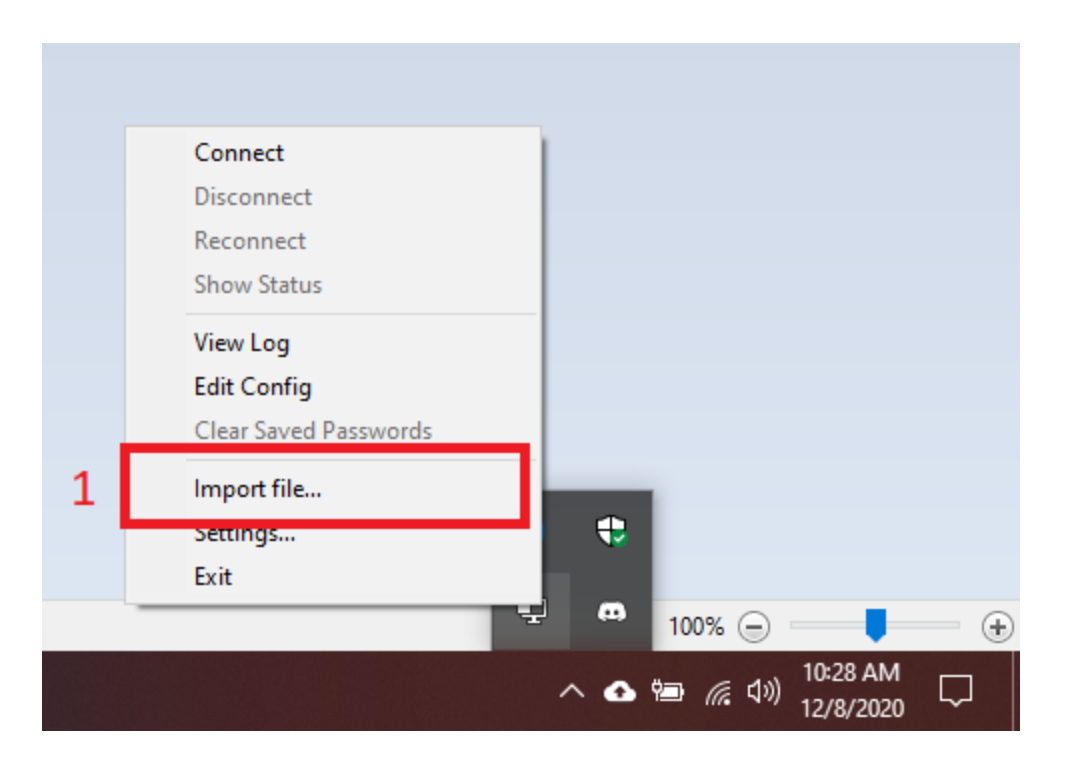

1. Aperte em "Import file" ou "Importar arquivo".

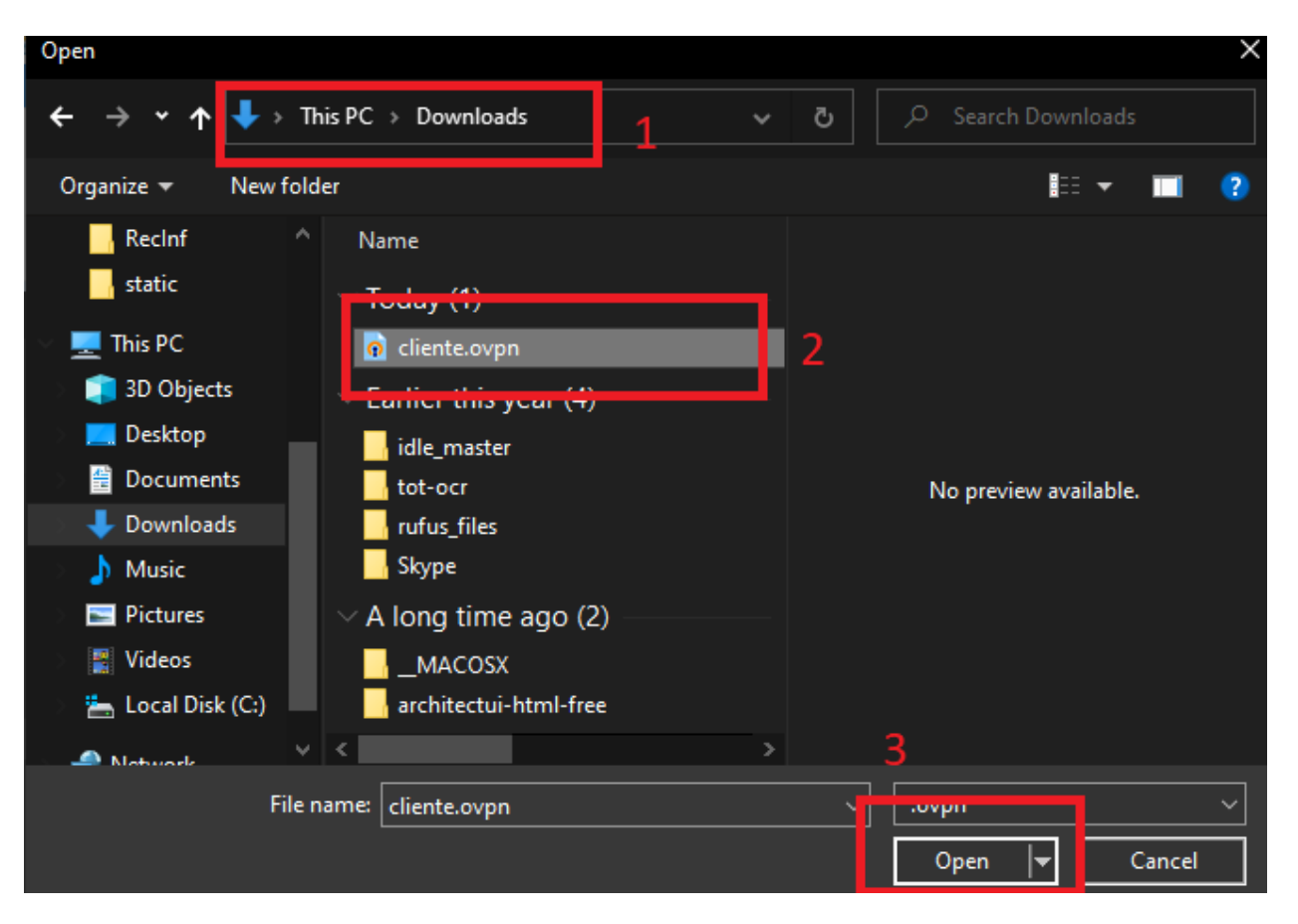

- 1. Vá para a página de Downloads ou a pasta onde você salvou o arquivo cliente.ovpn baixado.
- 2. Selecione o arquivo cliente.ovpn.
- 3. Aperte em "Open" ou "Abrir".

Irá abrir uma janela de informando que o arquivo foi importado com sucesso

| OpenVPN GUI X               |    |  |  |  |  |  |  |
|-----------------------------|----|--|--|--|--|--|--|
| File imported successfully. |    |  |  |  |  |  |  |
| 1                           | ОК |  |  |  |  |  |  |

1. Aperte OK para finalizar.

Na barra de ferramentas do Windows, aperte para mostrar os itens ocultos e aperte com o direito do mouse sobre o icone OpenVpn GUI.

| Connect               | 1                |
|-----------------------|------------------|
| Disconnect            |                  |
| Reconnect             |                  |
| Show Status           |                  |
| View Log              |                  |
| Edit Config           |                  |
| Clear Saved Passwords |                  |
| Import file           |                  |
| Settings              | 8 🐨              |
| Exit                  |                  |
|                       | 100% 😑 📃         |
|                       | へ 💿 🕼 🕼 10:34 AM |

1. Aperte em "Connect" ou "Conectar".

Irá abrir uma caixa de diálogo.

| OpenVPN Connection (cliente) –                                                                                                    | $\times$ |
|----------------------------------------------------------------------------------------------------|----------|
| Current State: Connecting                                                                                                    |          |
| Tue Dec 08 10:34:54 2020       netbios_scope = '[UNDEF]'         Tue Dec 08 10:34:54 2020       disable_nbt = DISABLED         Tue Dec 08 10:34:54 2020 (Tue Dec 08 10:34:54 2020 (Tue Dec 08 10:34:54 2020 (Tue Dec 08 10:34:54 2020 (Tue Dec 08 10:34:54 2020 (Tue Dec 08 10:34:54 2020 (Tue Dec 08 10:34:55 2020 (Tue Dec 08 10:34:55 202 | ~        |
| OpenVPN GUI 11.20.0.0/2.5                                                                                                    | .0       |
| Disconnect Hide                                                                                                    |          |

- 1. Informe o usuário do sistema que você cadastrou.
- 2. Informe a senha cadastrada.
- 3. Aperte OK para concluir.

Irá aparecer uma notificação informando que você foi conectado.

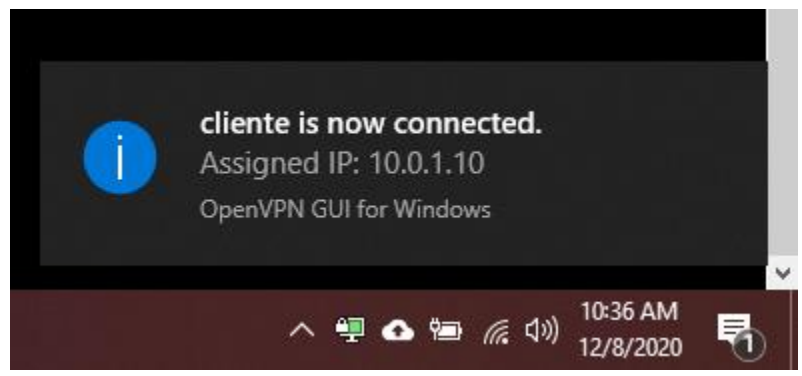

Para desconectar vá novamente à barra de ferramentas do Windows, aperte para mostrar os itens ocultos e aperte com o direito do mouse sobre o ícone OpenVpn GUI.

| Connect                                          |                                                                                                    |
|--------------------------------------------------|----------------------------------------------------------------------------------------------------|
| Disconnect                                       | 1                                                                                                    |
| Reconnect<br>Show Status                         |                                                                                                    |
| View Log<br>Edit Config<br>Clear Saved Passwords |                                                                                                    |
| Import file<br>Settings<br>Exit                  | OpenVPN GUI<br>Connected to: cliente<br>Connected since: 12/8/2020 10:36 AM<br>Assigned IP: 10.0.1.10 |
|                                                  | → 100% — → → +<br>へ む 智 <i>信</i> 句》 10:38 AM<br>12/8/2020 ■                                           |

1. Aperte sobre o "Disconnect" ou "Desconectar" para encerrar a conexão.

#### **5.2 MACOS**

Download Installer OpenVpn Client MacOS

#### 5.3 LINUX

1. Manual para instalação completo.

Para instalação em Debian/Ubuntu

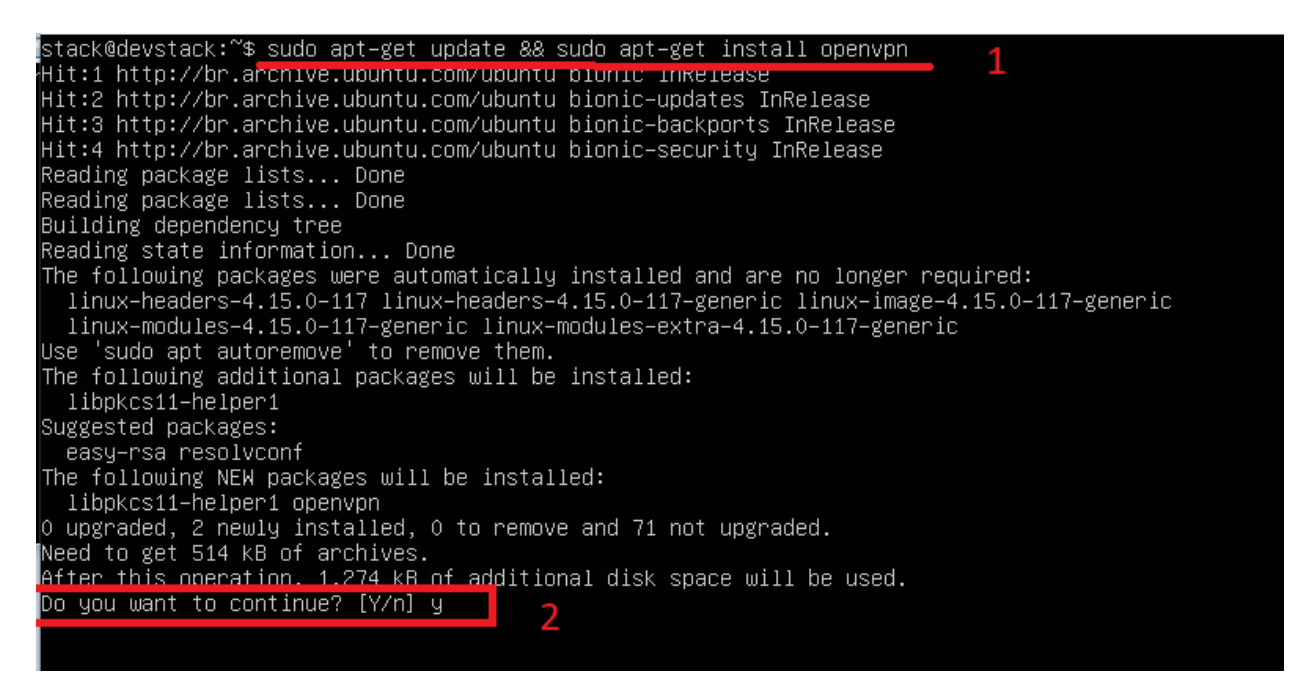

- 1. Execute: sudo apt-get update && sudo apt-get install openvpn.
- 2. Confirme apertando y e em seguida apertando enter.

<u>Get:1 http://br.archive.u</u>buntu.com/ubuntu bionic/main amd64 libpkcs11–helper1 amd64 1.22–4 [43.5 kB] Get:2 http://br.archive.ubuntu.com/ubuntu bionic–updates/main amd64 openvpn amd64 2.4.4–2ubuntu1.3 470 kB] Fetched 514 kB in Os (1,669 kB/s) Preconfiguring packages ... Selecting previously unselected package libpkcs11-helper1:amd64. (Reading database ... 175511 files and directories currently installed.) Preparing to unpack .../libpkcs11–helper1\_1.22–4\_amd64.deb ... Unpacking libpkcs11–helper1:amd64 (1.22–4) ... Selecting previously unselected package openvpn. Preparing to unpack .../openvpn\_2.4.4–2ubuntu1.3\_amd64.deb ... Unpacking openvpn (2.4.4–2ubuntu1.3) ... Processing triggers for ureadahead (0.100.0–21) ... Setting up libpkcs11–helper1:amd64 (1.22–4) ... Setting up openvpn (2.4.4–2ubuntu1.3) ... \* Restarting virtual private network daemon. [ OK ] Created symlink /etc/systemd/system/multi–user.target.wants/openvpn.service → /lib/systemd/system/op envpn.service. Processing triggers for libc–bin (2.27–3ubuntu1.2) ... Processing triggers for systemd (237–3ubuntu10.38) ... Processing triggers for man-db (2.8.3–2ubuntu0.1) ... rocessing triggers for ureadahead (0.100.0–21) ... stack@devstack:~\$ \_

Vamos verificar se foi instalado executando: openvpn --version.

stack@devstack:~\$ openvpn --version OpenVPN 2.4.4 x86\_64-pc-linux-gnu [SSL (OpenSSL)] [LZ0] [LZ4] [EPOLL] [PKCS11] [MH/PKTINFO] [AEAD] b uilt on May 14 2019 library versions: OpenSSL 1.1.1 11 Sep 2018, LZO 2.08 Originally developed by James Yonan Copyright (C) 2002-2017 OpenVPN Technologies, Inc. <sales@openvpn.net> Compile time defines: enable\_async\_push=no enable\_comp\_stub=no enable\_crypto=yes enable\_crypto\_ofb\_c fb=yes enable\_debug=yes enable\_def\_auth=yes enable\_dependency\_tracking=no enable\_dlopen=unknown enable le\_dlopen\_self=unknown enable\_dlopen\_self\_static=unknown enable\_fast\_install=needless enable\_fragmen t=yes enable\_iproute2=yes enable\_libtool\_lock=yes enable\_pam\_dlopen=no enable\_pedantic=no enable\_pf=y es enable\_kcs11=yes enable\_plugin\_auth\_pam=yes enable\_plugin\_down\_root=yes enable\_plugins=yes enable times=no enable\_silent\_rules=no enable\_small=no enable\_static=yes enable\_strict=no enable\_strict\_opt ions=no enable\_systemd=yes enable\_werror=no enable\_win32\_dl1=yes enable\_strict=no with\_sysroot=no stack@devstack:~\$

Abra a conexão executando: *sudo openvpn --config cliente.conf*.

| stad | ck@dev | rst | tack:~\$ | openvpn | config    | cliente.conf                |
|------|--------|-----|----------|---------|-----------|-----------------------------|
| Tue  | Dec    | 8   | 14:58:5  | 9 2020  | us=262527 | current rarameter Settings: |
| Tue  | Dec    | 8   | 14:58:5  | 59 2020 | us=262810 | config = 'cliente.conf'     |
| Tue  | Dec    | 8   | 14:58:5  | 59 2020 | us=263376 | mode = 0                    |
| Tue  | Dec    | 8   | 14:58:5  | 59 2020 | us=263643 | persist_config = DISABLED   |
| Tue  | Dec    | 8   | 14:58:5  | 59 2020 | us=264292 | persist_mode = 1            |
| Tue  | Dec    | 8   | 14:58:5  | 59 2020 | us=264569 | show_ciphers = DISABLED     |
| Tue  | Dec    | 8   | 14:58:5  | 59 2020 | us=265006 | show digests = DISABLED     |

Será pedido as credencias do sistema.

| TUC  | Dec  | , O  | 13.02.17  | 2020  | us-190900 | 2 CITCUC - ENABLED                              |
|------|------|------|-----------|-------|-----------|-------------------------------------------------|
| Tue  | Dec  | : 8  | 15:02:17  | 2020  | us=191152 | 2 pull = ENABLED                                |
| Tue  | Dec  | : 8  | 15:02:17  | 2020  | us=191394 | <pre>4 auth_user_pass_file = 'stdin'</pre>      |
| Tue  | Dec  | : 8  | 15:02:17  | 2020  | us=191571 | l OpenVPN 2.4.4 x86_64-pc-linux-gnu [SSL (OpenS |
| SL)] | []   | ZO]  | [LZ4] [E] | POLL] | [PKCS11]  | [MH/PKTINFO] [AEAD] built on May 14 2019        |
| Tue  | Dec  | : 8  | 15:02:17  | 2020  | us=191790 | D library versions: OpenSSL 1.1.1 11 Sep 2018,  |
| LZC  | 2.   | .08  |           |       |           |                                                 |
| Ente | er A | luth | Username  | : 1   |           |                                                 |
| Ente | er A | luth | Password  | ***   | ******    | Z                                               |

- 1. Usuário do sistema.
- 2. Senha do sistema.

O terminal ficará com o cursor piscando e a penúltima linha informando que a inicialização foi completada.

bit key Tue Dec 8 15:11:35 2020 us=129451 ROUTE\_GATEWAY 10.0.2.2/255.255.255.0 IFACE=enp0s3 HWADDR=08:00:27 :28:57:75 Tue Dec 8 15:11:35 2020 us=134202 TUN/TAP device tap0 opened Tue Dec 8 15:11:35 2020 us=135311 TUN/TAP TX queue length set to 100 Tue Dec 8 15:11:35 2020 us=136270 do\_ifconfig, tt->did\_ifconfig\_ipv6\_setup=0 Tue Dec 8 15:11:35 2020 us=137196 /sbin/ip link set dev tap0 up mtu 1500 Tue Dec 8 15:11:35 2020 us=156470 /sbin/ip addr add dev tap0 10.0.1.10/24 broadcast 10.0.1.255 Tue Dec 8 15:11:35 2020 us=163420 /sbin/ip route add 10.230.0.0/24 via 10.0.1.1 Tue Dec 8 15:11:35 2020 us=165253 /sbin/ip route add 10.229.0.0/24 via 10.0.1.1 Tue Dec 8 15:11:35 2020 us=169748 /sbin/ip route add 10.228.0.0/24 via 10.0.1.1 Tue Dec 8 15:11:35 2020 us=169748 /sbin/ip route add 10.228.0.0/24 via 10.0.1.1

Sem fechar o terminal anterior, se abre um novo terminal e com o comando: *ip a* é possível ver se a conexão foi feita

|     | valid_lft forever preferred_lft forever                                                                                                  |
|-----|----------------------------------------------------------------------------------------------------|
| 3:  | enp0s8: <broadcast,multicast,up,lower_up> mtu 1500 qdisc fq_codel state UP group default qlen 1000</broadcast,multicast,up,lower_up>     |
|     | link/ether 08:00:27:d2:e6:cd brd ff:ff:ff:ff:ff                                                                                          |
|     | inet 192.168.56.101/24 brd 192.168.56.255 scope global dynamic enp0s8                                                                    |
|     | valid_lft 333sec preferred_lft 333sec                                                                                                    |
|     | inet6 fe80::a00:27ff:fed2:e6cd/64 scope link                                                                                             |
|     | valid_lft forever preferred_lft forever                                                                                                  |
| 4:  | docker0: <no-carrier,broadcast,multicast,up> mtu 1500 qdisc noqueue state DOWN group default</no-carrier,broadcast,multicast,up>         |
|     | link/ether 02:42:11:41:b0:e6 brd ff:ff:ff:ff:ff                                                                                          |
|     | inet 172.17.0.1/16 brd 172.17.255.255 scope global docker0                                                                               |
|     | valid_lft forever preferred_lft forever                                                                                                  |
| 5:  | br-5b6la4d3c698: <no-carrier,broadcast,multicast,up> mtu 1500 qdisc noqueue state DOWN group default</no-carrier,broadcast,multicast,up> |
|     | link/ether 02:42:8c:f3:bb:el brd ff:ff:ff:ff:ff                                                                                          |
|     | inet 172.18.0.1/16 brd 172.18.255.255 scope global br-5b6la4d3c698                                                                       |
|     | valid_lft forever preferred_lft forever                                                                                                  |
|     | inet6 fe80::42:8cff:fef3:bbel/64 scope link                                                                                              |
|     | valid lft forever preferred lft forever                                                                                                  |
| 10: | tap0: <broadcast,multicast,up,lower_up> mtu 1500 qdisc fq_codel state UNKNOWN group default qlen 100</broadcast,multicast,up,lower_up>   |
|     | link/ether 6a:a6:lf:84:cf:02 brd ff:ff:ff:ff:ff                                                                                          |
|     | inet 10.0.1.10/24 brd 10.0.1.255 scope global tap0                                                                                       |
|     | valid_lft forever preferred_lft forever                                                                                                  |
|     | inet6 fe80::68a6:1fff:fe84:cf02/64 scope link                                                                                            |
|     | valid lft forever preferred lft forever                                                                                                  |

Procure um dispositivo do tipo TAP, se existe então a conexão está ativa.

Para encerrar a conexão pressione as teclas *ctrl+c* do primeiro terminal.